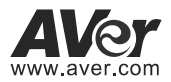

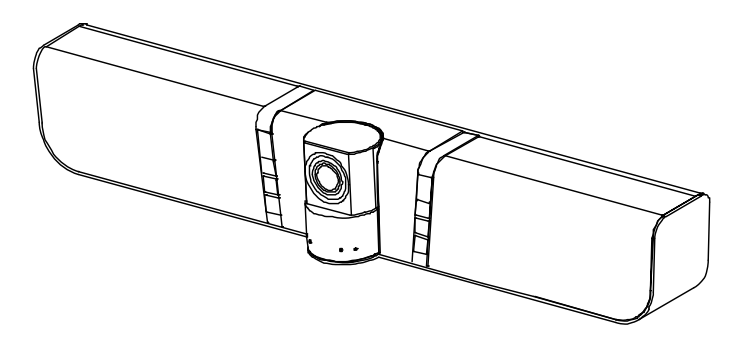

# **VB342+ Conference Camera**

# Quick Guide | 簡易使用手冊 简易使用手册 | Guía rápida Guide rapide | Краткое руководство

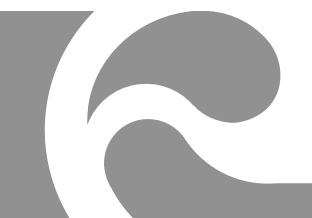

| English  | 1  |
|----------|----|
| 繁體中文     | 6  |
| 简体中文     | 13 |
| Español  | 19 |
| Français | 26 |
| Русский  | 33 |

# **Quick Guide**

# SmartFrame and Audio Tracking Functions via Remote Control?

- Manual frame: Press button for 0.5sec and Framing will pop up on the top left corner of the image screen. It takes 3~5 sec to zoom to include all users to fit in the screen.
- Auto framing: Press and hold 🖳 button for1~2sec to switch to auto framing mode and

Auto Framing will pop up on the bottom of the image screen. The camera will automatically detect all faces present and keep stable until people touch the sides of the screen to trigger the face detection again.

- Audio Tracking: Press and hold 2 button for 1~2sec. Audio tracking mechanically moves camera and then zoom the single speaker face. You will see the movement around the room from the image screen.
- Audio Frame: Press and hold 3 button for1~2sec. Audio framing detects the speaker and zoom in his/her face. The camera will be fixed in the central position and uses ePTZ to track the speaker and zoom in without seeing the movement.
- Audio Preset Tracking: Press and hold <u>4</u> for 1~2sec. Camera will pan to speaker based on preset points. Please complete the preset points before entering any tracking mode. Ex: Set up presets in "Manual Frame" or "Tracking off" mode.
- OFF: Press and hold 5 or 1~2sec to Enable or Disable all tracking functions. Need to enable before selecting any 'SmartFrame or Audio tracking mode'

[Note] Side facial profiles are not detectable.

### **Remote Control**

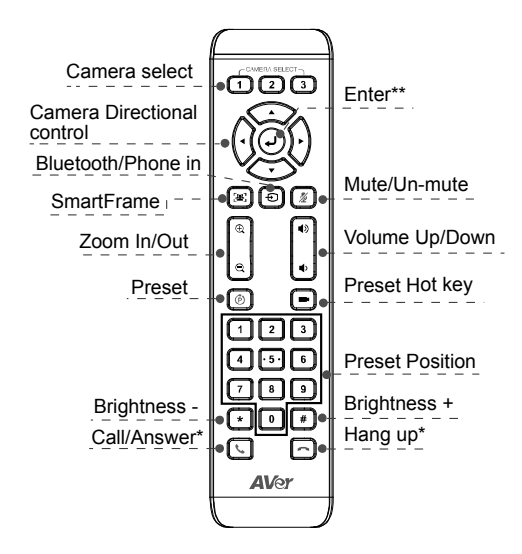

\*Function requires AVer PTZApp

\*\*Not supported for VB342+

- Camera Select: If you only have one camera and don't need to adjust custom settings, the default is camera 1. If you press camera 2 or 3 on the remote control, you will find your remote can't control your camera. In this case, please press camera 1 on your remote again.
- SmartFrame: Press for 1 second can switch the Smart framing function between auto and manual
- Press and hold the number button
   " 1" can turn on or off the WDR function.
- AAA Batteries (required)

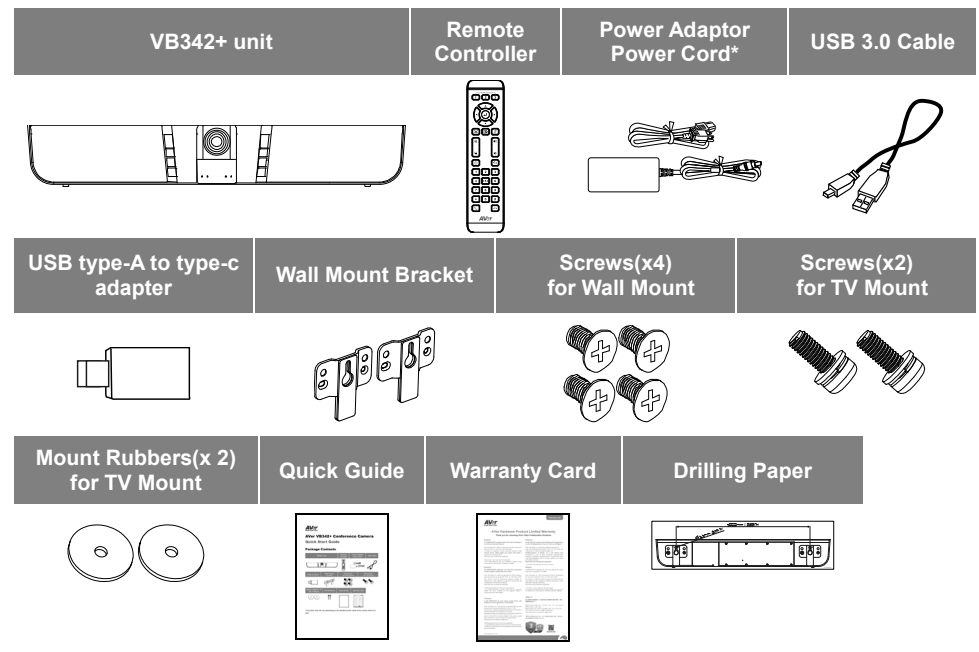

\*The power cord will vary depending on the standard power outlet of the country where it is sold.

English-2

### Package Contents

### **Overview**

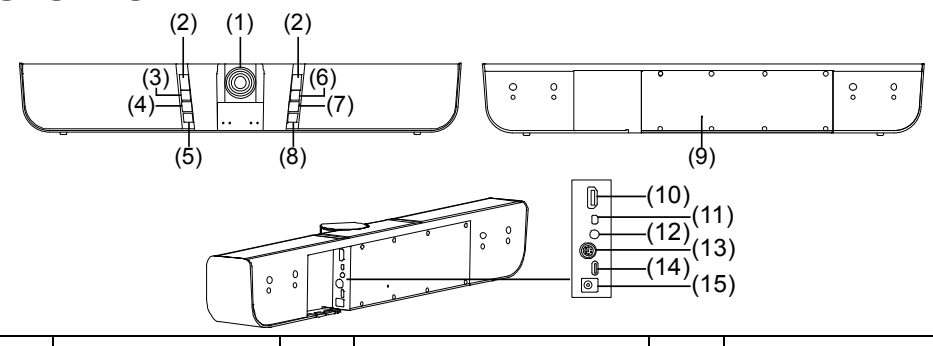

| (1) | Camera    | (6)  | Power                     | (11) | MIC Input         |
|-----|-----------|------|---------------------------|------|-------------------|
| (2) | IR sensor | (7)  | Preset Hot key            | (12) | Phone In port     |
| (3) | Mute      | (8)  | Bluetooth/Phone in button | (13) | RS232             |
| (4) | Volume +  | (9)  | Reset                     | (14) | USB port(to PC)   |
| (5) | Volume -  | (10) | HDMI Out                  | (15) | DC 12V Power Jack |

### **LED Status**

| Button             | LED Status                           |  |  |
|--------------------|--------------------------------------|--|--|
| Bower              | ON: Blue                             |  |  |
| Power              | OFF: Red                             |  |  |
| Muto               | Mute: Red                            |  |  |
| wrute              | Un-Mute: Blue                        |  |  |
|                    | Bluetooth:                           |  |  |
|                    | Pairing: Flash blue                  |  |  |
| Blueteeth/Dhene in | Pairing success: solid blue          |  |  |
| Bluetooth/Phone in | Phone in:                            |  |  |
|                    | <ul> <li>ON: solid purple</li> </ul> |  |  |
|                    | <ul> <li>OFF: No light</li> </ul>    |  |  |

### **Bluetooth/Phone in Mode**

Enable Bluetooth: press Đ to enable and pairing.

#### Enable Phone in

In off status, press two (2) times of button to enable.
 In Bluetooth mode, press one time of button.

#### Turn off all modes

- 1. In Phone in mode, press one (1) time to turn off.
- 2. In Bluetooth mode, press two (2) times to turn off.

### Pan and Tilt

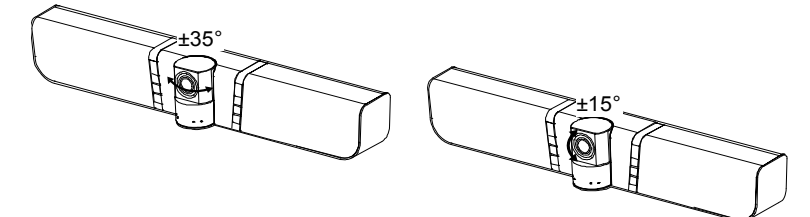

### Installation

1. Connect VB342+ to laptop with provided USB cable. Provided type-A to C adapter for newer PC's. For 4K output, please use USB 3.0 cable.

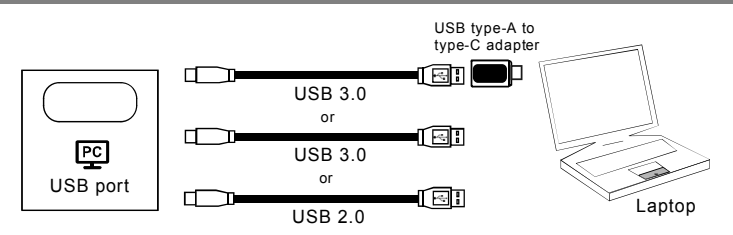

2. Connect the TV/HDMI monitor to VB342+ and connect the power to wall outlet and VB342+. Set the VB342+ as primary camera, speakerphone, and microphone in your app.

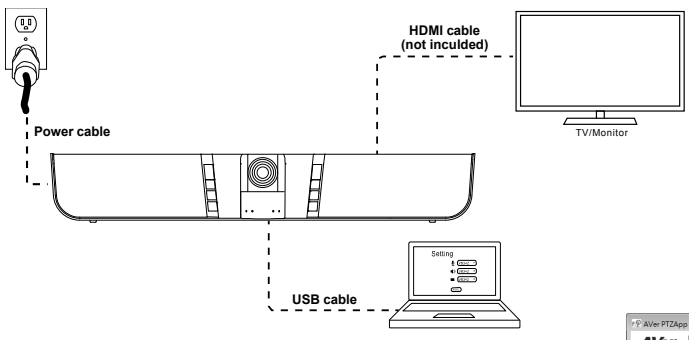

A Displaylink driver is required for connection. Please install AVer PTZApp on your laptop and run the AVer PTZApp. In AVer PTZApp, select "Diagnotics Utility" > "Install Displaylink". Follow the on-screen instruction to complete the installation. [Note] Maximum output is1080p resolution.

| P AVer PTZApp                                                         |                      |
|-----------------------------------------------------------------------|----------------------|
| AVer VB342+                                                           | <b>1</b> /2 0        |
| ۵ ڤُه کُې<br>۲۲ Setting                                               | s Diagnostic Utility |
|                                                                       | USB 2.0              |
| PTZApp<br>SW 1.3.1077.78<br>FW 0.0.0000.06<br>Camera 00.00<br>Speaker | Test Camera          |
| FW Update Install Displaylink                                         | Test Speakerphone    |
| Troubleshooting                                                       | Test Bluetooth       |

### **Making a Video Call**

#### A computer and TV/monitor are required to use this device.

**Step 1:** Open your video collaboration application such as Skype<sup>™</sup>, Skype for Business, Google Hangouts<sup>™</sup>, Zoom<sup>™</sup>, WebEx<sup>™</sup>, Adobe Connect<sup>™</sup>, WebRTC.

Step 2: Set the VB342+ as your primary camera, microphone and speaker devices in your application

(Please consult your application setup guide for details.).

Step 3: Ready to make a video call.

For advanced setting and firmware update, please download AVer PTZApp from www.aver.com.

#### FEDERAL COMMUNICATIONS COMMISSION

This device complies with Part 15 of the FCC Rules. Operation is subject to the following two conditions: (1) This device may not cause harmful interference, and (2) this device must accept any interference received, including interference that may cause undesired operation.

This equipment has been tested and found to comply with the limits for a Class B digital device, pursuant to Part 15 of the FCC Rules. These limits are designed to provide reasonable protection against harmful interference in a residential installation. This equipment generates uses and can radiate radio frequency energy and, if not installed and used in accordance with the instructions, may cause harmful interference to radio communications. However, there is no guarantee that interference will not occur in a particular installation. If this equipment does cause harmful interference to radio or television reception, which can be determined by turning the equipment off and on, the user is encouraged to try to correct the interference by one of the following measures:

- Reorient or relocate the receiving antenna.
- Increase the separation between the equipment and receiver.
- Connect the equipment into an outlet on a circuit different from that to which the receiver is connected.
- Consult the dealer or an experienced radio/TV technician for help.

FCC Caution: Any changes or modifications not expressly approved by the party responsible for compliance could void the user's authority to operate this equipment.

#### COPYRIGHT

©2020 AVer Information Inc. All rights reserved.

#### CAUTION

- Risk of explosion if battery is replaced by an incorrect type.
- Dispose of used batteries in a safe and proper manner.

#### More Help

Contract Information

For FAQs, technical support, software and user manual download, please visit: Global: <u>www.aver.com</u> US: <u>http://www.averusa.com</u>

| Contact million auton   |                        |                           |
|-------------------------|------------------------|---------------------------|
| Global:                 | Europe B.V.:           | US:                       |
| AVer Information Inc.   | AVer Information Inc.  | AVer Information Inc.     |
| www.aver.com            | Westblaak 140, 3012KM, | www.averusa.com           |
| 8F, No.157, Da-An Rd.   | Rotterdam, Netherland  | 668 Mission Ct            |
| Tucheng Dist.           | Tel: +31(0)10 7600 550 | Fremont, CA 94539, USA    |
| New Taipei City, Taiwan | Technical support:     | Toll-free: 1(877)528-7824 |
| Tel: +886-2-2269-8535   | EU.RMA@aver.com        | Local: 1(408)263-3828     |
|                         |                        | Support.usa.com           |

English-5

## 簡易安裝手冊

#### 如何使用遙控器操作智能圖框和追蹤發言功能?

- 手動智能圖框:按 選) 鍵約 0.5 秒 · 於螢幕左上角會出現 Framing 訊息。將會需要 3~5 秒去偵 測所有的與會者於螢幕範圍內。
- 自動智能圖框:按 鍵約 1~2 秒可切換到自動智能圖框模式· Auto Framing 訊息會出現 於螢幕上。攝影機會自動偵測所有與會者的臉部並保持穩定·直到與會者觸摸屏幕兩側以再次觸發 臉部檢測為止。
- 追蹤發言者:按 2 鍵約1~2秒。攝影機鏡頭會跟著單一說話者轉動鏡頭來跟蹤。你可看到房間 內移動場景於螢幕上。
- 自動對焦發言者:按 3 鍵約1~2秒。攝影機鏡頭不動,當偵測到說話者說話持續超過3秒鐘, 則畫面會瞬間切到說話者畫面並拉近。
- 預設點發言追蹤:按 4 鍵約1~2秒。攝影機偵測到說話者並轉動鏡頭到預設的預設點位置。建 議於多人發言者時使用。在啟動此功能請先設定預設點位置。請在「手動智能圖框」或「關閉」模 式下,進行預設點設定。
- **關閉:按 5** 鍵約 1~2 秒可啟動或關閉追蹤功能。在選擇任何智能圖框和追蹤發言功能前,需先 啟動。

<sup>[</sup>註] 側臉無法被攝影機偵測到。

#### 遙控器

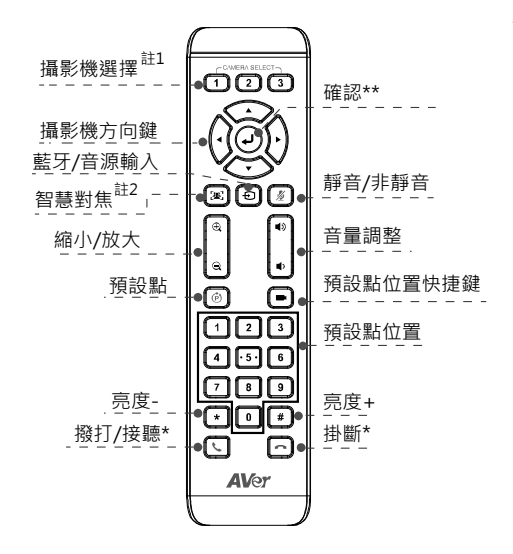

\*功能需搭配 AVerPTZ 軟體使用

\*\*於 VB342+上不支援

- 註1:若只有一台攝影機時 · 無需任何設定 · 預設值為「1」。如果在遙控器 Camera select 按數字 2 或 3 · 會發現無法控制你的攝影機時 · 請再次按 Camera select 1 鈕 · 恢復到預設的 1。
- 註 2: 按1秒可切換智慧對焦為手動或自動模式。
- 長按數字鍵「 (1)」可啟動或關閉 WDR 功能。
- 需安裝 2 顆 AAA 電池。

### 包裝內容物

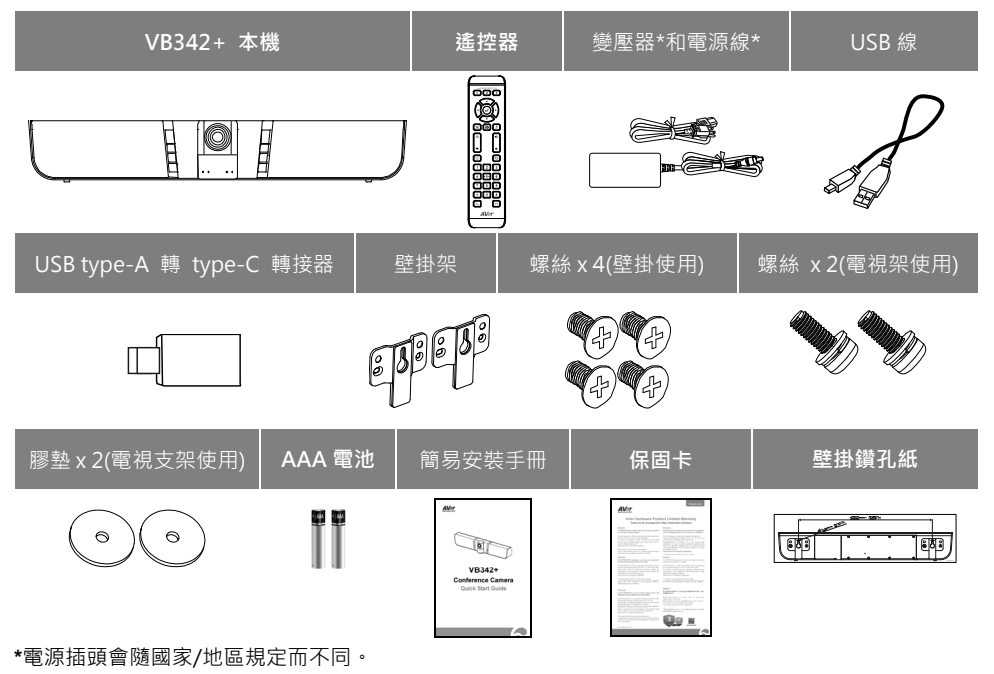

繁體中文-7

### 產品介紹

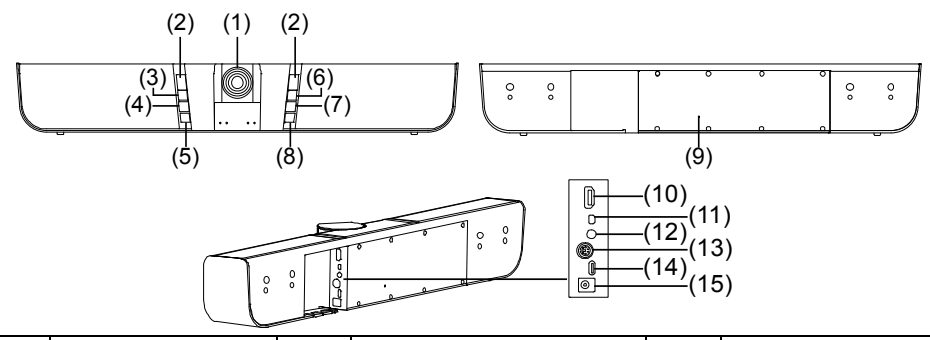

| (1) | 攝影機鏡頭  | (6)  | 電源鍵        | (11) | 麥克風輸入       |
|-----|--------|------|------------|------|-------------|
| (2) | IR 接收器 | (7)  | 預設點位置快捷鍵   | (12) | 音源輸入        |
| (3) | 靜音鍵    | (8)  | 藍牙/音源輸入切換鍵 | (13) | RS232 埠     |
| (4) | 音量+鍵   | (9)  | 重新開機鈕      | (14) | USB 埠(連接電腦) |
| (5) | 音量-鍵   | (10) | HDMI 輸出埠   | (15) | DC 12V 電源孔  |

#### LED 燈號狀態

| 按鍵      | LED 狀態                                                               |  |  |
|---------|----------------------------------------------------------------------|--|--|
| 電源      | 開啟:藍色<br>關門:紅色                                                       |  |  |
| 靜音      | 育治:紅色<br>靜音:紅色<br>非靜音:藍色                                             |  |  |
| 藍牙/音源輸入 | ■ 藍牙<br>配對:藍燈閃爍<br>配對成功:藍燈恆亮<br>■ <b>音源輸入</b><br>開啟:紫色恆亮<br>關閉:無燈號顯示 |  |  |

### 藍牙/音源輸入模式

**啟動藍牙**:按 🔁 鍵啟動並開始配對。

#### 啟動音源輸入功能

1. 在藍牙模式關閉時,連按2次 Đ 鍵。

2. 在藍牙模式啟動時,按1次 🔁 鍵。

#### 關閉藍牙和音源輸入功能

- 1. 在音源輸入模式時,連按1次 Đ 鍵。
- 2. 在藍牙模式時·連按 2 次 Đ 鍵。

### 鏡頭角度

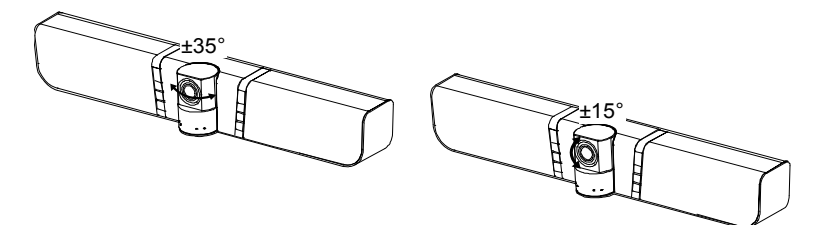

### 安裝

1. 使用內附的 USB 線將 VB342+與電腦/筆記型電腦連接。如果想使用 Type-C 連接新版電腦/筆記型電腦·使用內附的 Type-A 轉 Type-C 轉接器·一邊連接 Type-A 端的線·將轉接器的 Type-C 端與電腦/筆記型電腦連接。要有 4K 輸出請使用 USB 3.0 連接線。

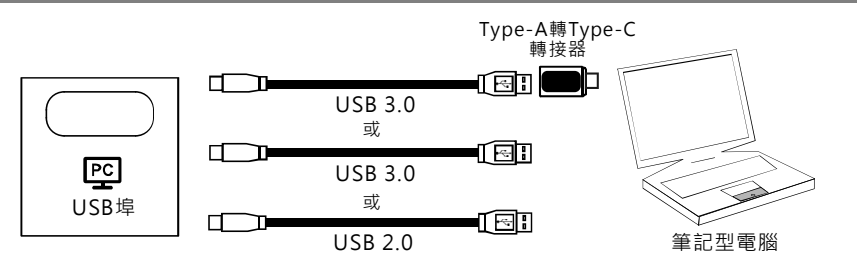

2. 將電視或 HDMI 螢幕與 VB342+連接·並將 VB342+電源連接到牆上的電源插座。將 VB342 設 為主要視訊和音效設備。

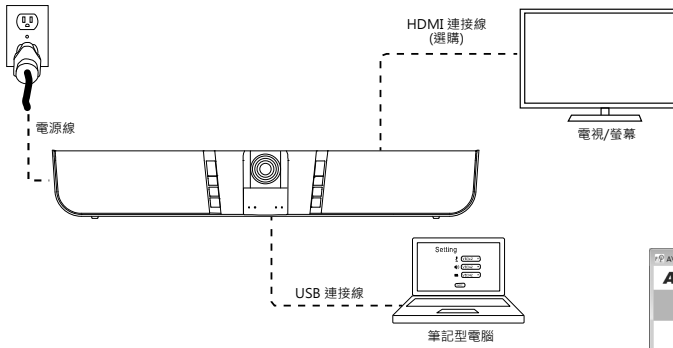

如上圖連接方式需安裝 Displaylink 驅動程式於你的筆記型電腦或是電 腦上。請先安裝 AVer PTZApp 軟體,然後執行。在 AVer PTZApp 軟體 上,點選 「Diagnotics Utility」 >「Install Displaylink」。請遵照螢 幕上的指示完成安裝。[註] 最大輸出解析度可達 1080p。

| r ♀ AVer PTZApp                           |                    |
|-------------------------------------------|--------------------|
| AVer VB342+                               | <b>1</b>           |
| ¢ඕp දිටු}<br>PTZ Settings                 | Diagnostic Utility |
| PTZApp<br>SW 1.3 107.78                   | USB 20             |
| FW 0.0.0000.06<br>Camera 00.00<br>Speaker | Test Camera        |
| FW Upda e Install Displaylink             | Test Speakerphone  |
| Troubleshooting                           | Test Bluetooth     |

### 壁掛安裝

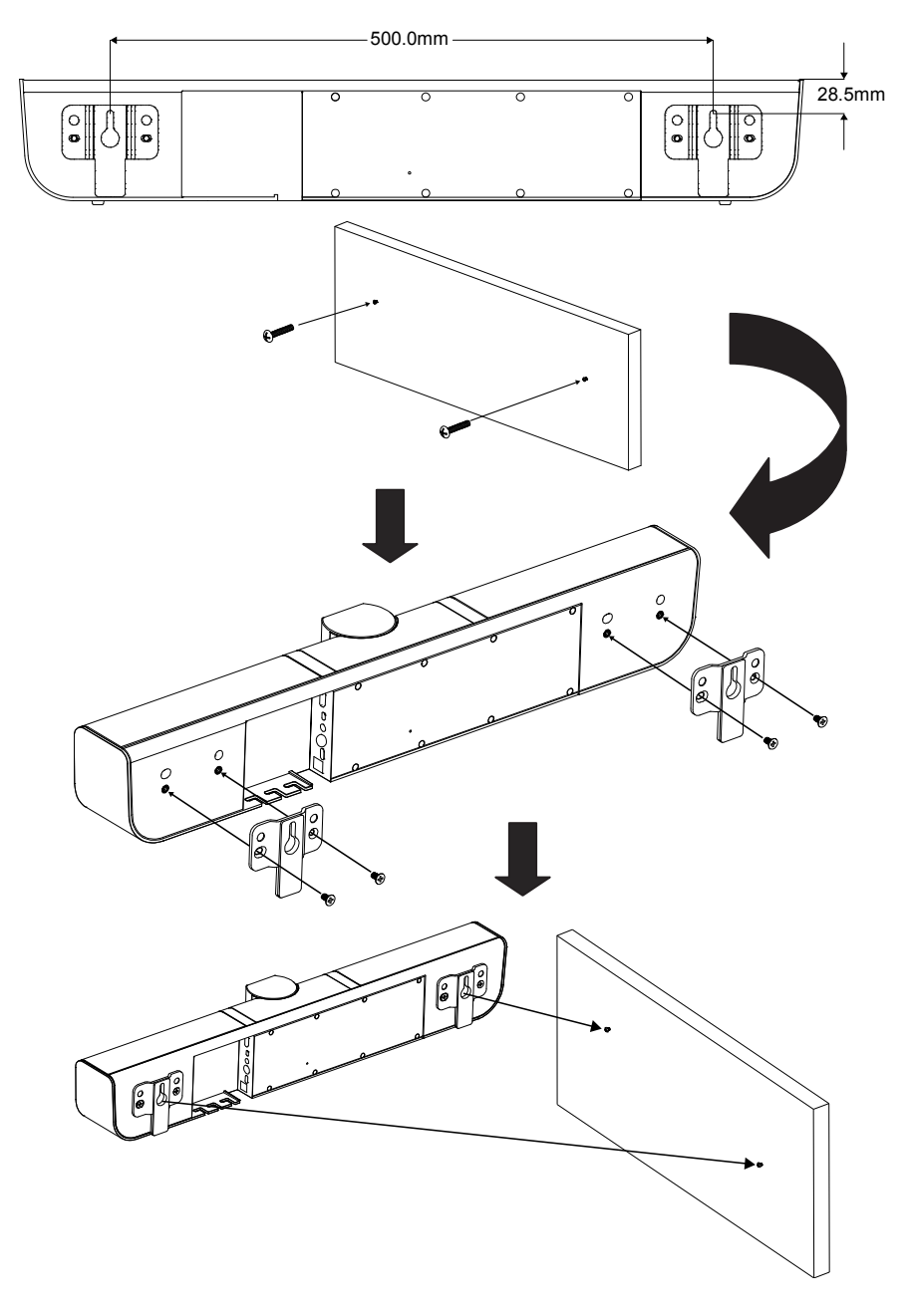

#### 撥打視訊電話

#### 要進行視訊電話,電腦和電視或螢幕是必要的設備。

步驟 1: 啟動你的視訊軟體,例如 Skype<sup>™</sup>, Skype for Business、Google Hangouts<sup>™</sup>、Zoom<sup>™</sup>、 WebEx<sup>™</sup>、Adobe Connect<sup>™</sup>、WebRTC。

步驟2:在你的視訊軟體上·將VB342+設定為主要的攝影機、麥克風和喇叭(設定細節請參照你的視訊 軟體使用手冊)。

步驟3:進行視訊會議撥打。

建議安裝 AVer PTZApp 可獲得更佳的使用體驗,請造訪 <u>http://tw.aver.com</u> > 服務支援 > 下載中心 下載下載安裝。

#### 版權宣告

©2020圓展科技版權所有。

#### 遙控器電池安全資訊

- 請將電池存放在涼爽與乾燥的位置。
- 不要將電量用盡的電池棄置在家庭廢棄物中。請將電池棄置在特定回收處,或送回原購買的商店。
- 如果長時間不使用電池,請將其取出。電池漏液與腐蟲可能會損壞遙控器,請以安全方式棄置 電池。
- 不可混用新舊電池。
- 不可混用不同類型的電池:鹼性、標準(碳鋅)或可充電(鎳鎘)電池。
- 不可將電池棄置於火源中。
- 請勿嘗試讓電池端子短路。

#### 資訊

常見問題、技術協助、軟體和使用手冊下載,請到網址: http://tw.aver.com

#### 連絡資訊

圓展科技 <u>www.aver.com</u> 新北市土城區大安路 157 號 8 樓 電話:(02)2269-8535

|                        | 限用物質及其化學符號    |                  |                  |                                                      |                                                  |                                                       |  |  |
|------------------------|---------------|------------------|------------------|------------------------------------------------------|--------------------------------------------------|-------------------------------------------------------|--|--|
| 單元Unit                 | 鉛Lead<br>(Pb) | 汞Mercury<br>(Hg) | 鎘Cadmium<br>(Cd) | 六價鉻<br>Hexavalent<br>chromium<br>(Cr <sup>+6</sup> ) | 多溴聯苯<br>Polybromina<br>ted<br>biphenyls<br>(PBB) | 多溴二苯醚<br>Polybrominat<br>ed diphenyl<br>ethers (PBDE) |  |  |
| 電路板及零組件(電子料<br>或電機料等)  | -             | 0                | 0                | 0                                                    | 0                                                | 0                                                     |  |  |
| 塑膠組件(外殼或導電泡<br>棉等)     | 0             | 0                | 0                | 0                                                    | 0                                                | 0                                                     |  |  |
| 金屬組件(鐵殼或鐵條或<br>螺柱等)    | -             | 0                | 0                | 0                                                    | 0                                                | 0                                                     |  |  |
| 配件(電源供應器或遙控<br>器或電纜線等) | -             | 0                | 0                | 0                                                    | 0                                                | 0                                                     |  |  |
| 紙製品及包裝件(紙盒或<br>手冊或泡殼等) | 0             | 0                | 0                | 0                                                    | 0                                                | 0                                                     |  |  |

備考 1. "超出 0.1 wt %"及"超出 0.01 wt %"係指限用物質之百分比含量超出百分比含量基準值。

Note 1 : "Exceeding 0.1 wt %" and "exceeding 0.01 wt %" indicate that the percentage content of the restricted substance exceeds the reference percentage value of presence condition.

備考 2. "〇" 係指該項限用物質之百分比含量未超出百分比含量基準值。

Note 2 : "O" indicates that the percentage content of the restricted substance does not exceed the percentage of reference value of presence.

備考 3. "-" 係指該項限用物質為排除項目。

Note 3 : The "-" indicates that the restricted substance corresponds to the exemption.

#### 低功率電波輻射性電機管理辦法

第十二條 經型式認證合格之低功率射頻電機,非經許可,公司、商號或使用者均不得擅自變更頻率、加 大功率或變更原設計之特性及功能。

第十四條 低功率射頻電機之使用不得影響飛航安全及干擾合法通信;經發現有干擾現象時·應立即停用·並改善至無干擾時方得繼續使用。

前項合法通信,指依電信法規定作業之無線電通信。

低功率射頻電機須忍受合法通信或工業、科學及醫療用電波輻射性電機設備之干擾。

若產品上標有打叉記號的滾輪垃圾桶,表示不得將產品與其他家用垃圾一同丟棄。請 將廢棄的設備交由指定之廢電機電子設備回收站處理。關於處理廢棄設備之詳細資 訊,請洽當地的家庭垃圾處理服務處或您購買產品的商家。

# 简易安装手册

### 如何使用遥控器操作智能图框和追踪发言功能?

- **手动智能图框:按** 键约 0.5 秒,于屏幕左上角会出现 Framing 讯息。将会需要 3~5 秒去侦测所有的与会者于屏幕范围内。
- 自动智能图框: 按 建) 键约 1~2 秒可切换到自动智能图框模式, Auto Framing 讯息会出现 于屏幕上。摄影机会自动侦测所有与会者的脸部并保持稳定,直到与会者触摸屏幕两侧以再次触发 脸部检测为止。
- 追踪发言者:按 2 键约 1~2 秒。摄影机镜头会跟着单一说话者转动镜头来跟踪。你可看到房间 内移动场景于屏幕上。
- **自动对焦发言者:** 按 3 键约 1~2 秒。摄影机镜头不动,当侦测到说话者说话持续超过 3 秒钟,则画面会瞬间切到说话者画面并拉近。
- 预设点发言追踪:按 4 键约 1~2 秒。摄影机侦测到说话者并转动镜头到默认的默认点位置。建议于多人发言者时使用。在启动此功能请先设定默认点位置。请在「手动智能图框」或「关闭」模式下,进行默认点设定。
- 关闭:按 5 键约 1~2 秒可启动或关闭追踪功能。在选择任何智能图框和追踪发言功能前,需先 启动。

[注] 侧脸无法被摄影机侦测到。

#### 遙控器

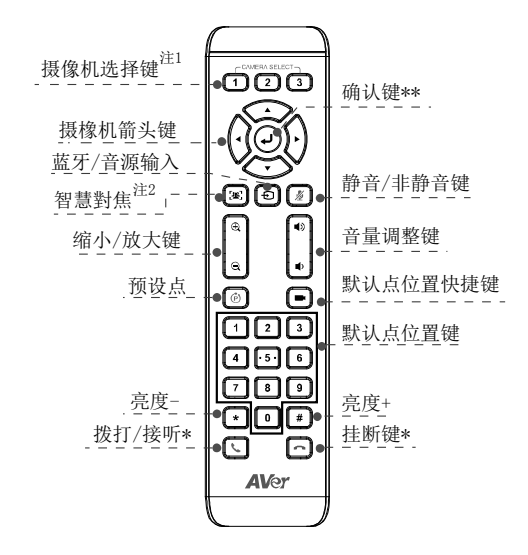

\*功能需搭配 AVerPTZ 软件使用

\*\*于 VB342+上不支援

- 注1:若只有一台摄像机时,无需任何设定,默认值为「1」。如果在遥控器 Camera select 按数字 2 或 3,会发现无法控制你的摄像机时,请再次按 Camera select 1 钮,恢复到预设的 1。
- 注 2: 按1秒可切换智能对焦为手动或自动模式。
- 长按数字键 [ **1** ] 可启动或关闭 WDR 功 能。
- 需安装2颗AAA电池。

### 包裝內容物

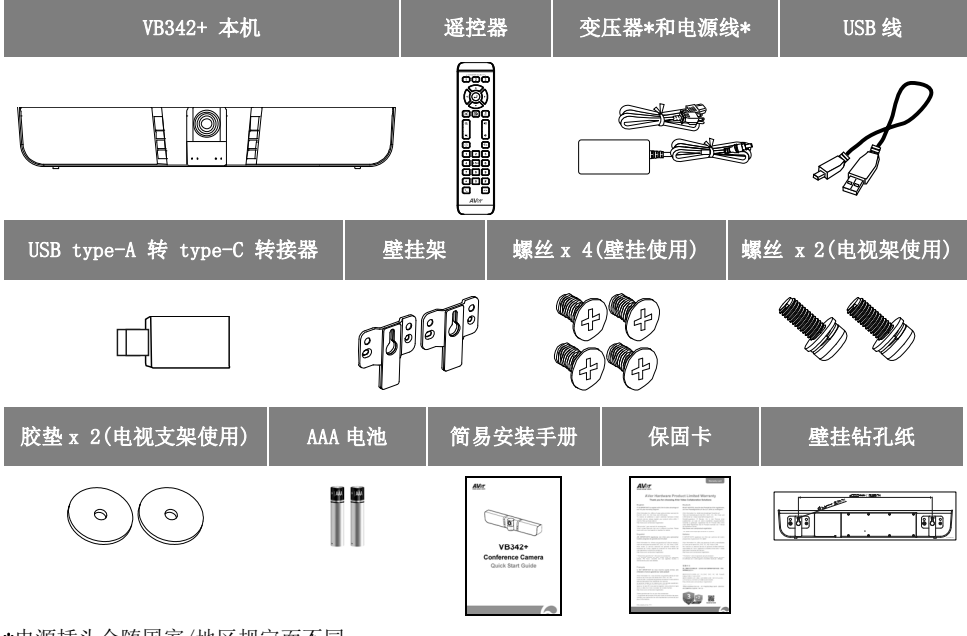

\*电源插头会随国家/地区规定而不同。

#### 简体中文-14

### 产品介绍

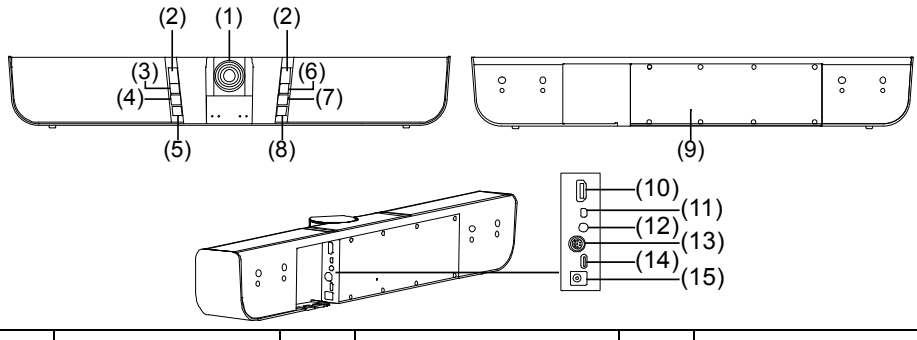

| (1) | 摄影机镜头  | (6)  | 电源键        | (11) | 麦克风输入        |
|-----|--------|------|------------|------|--------------|
| (2) | IR 接收器 | (7)  | 默认点位置快捷键   | (12) | 音源输入         |
| (3) | 静音键    | (8)  | 蓝牙/音源输入切换键 | (13) | RS232 埠      |
| (4) | 音量+键   | (9)  | 重新启动钮      | (14) | USB端口(连接计算机) |
| (5) | 音量−键   | (10) | HDMI 输出埠   | (15) | DC 12V 电源孔   |

### LED 灯号状态

| 按键      | LED 状态                                                                                                    |
|---------|----------------------------------------------------------------------------------------------------|
| 电源      | 开启:蓝色<br>关闭:红色                                                                                                    |
| 静音      | 静音:红色<br>非静音:蓝色                                                                                                    |
| 蓝牙/音源输入 | <ul> <li>■ 蓝牙</li> <li>配对: 蓝灯闪烁</li> <li>配对成功: 蓝灯恒亮</li> <li>■ 音源输入</li> <li>开启:紫色恒亮</li> <li>关闭: 无灯号显示</li> </ul> |

### 蓝牙/音源输入模式

**启动蓝牙:** 按 🔁 键启动并开始配对。

#### 启动音源输入功能

- 1. 在蓝牙模式关闭时,连按2次 Đ 键。
- 2. 在蓝牙模式启动时,按1次 🔁 键。

#### 关闭蓝牙和音源输入功能

- 1. 在音源输入模式时,连按1次 Đ 键。
- 2. 在蓝牙模式时,连按2次 🕑 键。

# 

### 安装

 使用内附的 USB 线将 VB342+与计算机/笔记本电脑连接。如果想使用 Type-C 连接新版计算机/ 笔记本电脑,使用内附的 Type-A转 Type-C转接器,一边连接 Type-A端的线,将转接器的 Type-C 端与计算机/笔记本电脑连接。要有 4K 输出请使用 USB 3.0 连接线。

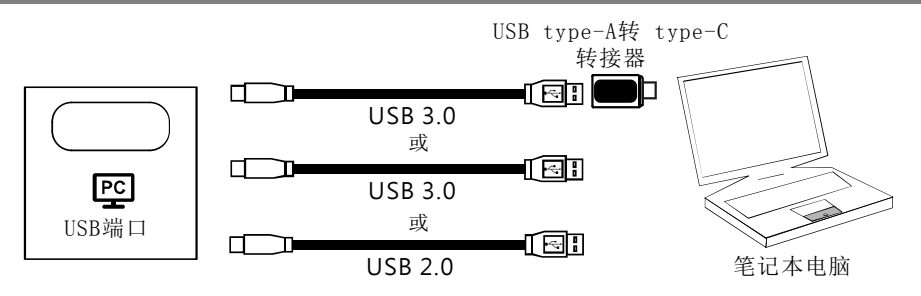

2. 或 HDMI 屏幕与 VB342+连接,并将 VB342+电源连接到墙上的电源插座。将 VB342 设为主要视讯 和音效设备。

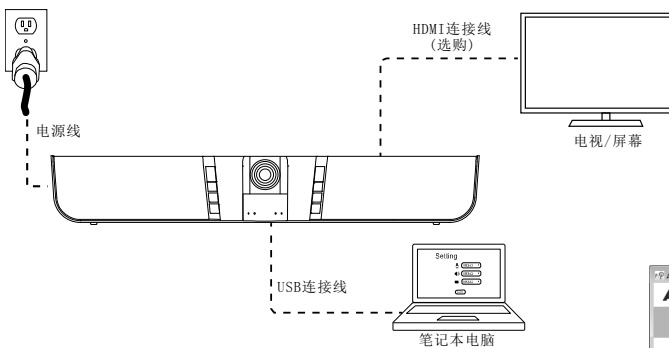

如上图连接方式需安装 Displaylink 驱动程序于你的笔记本电脑或 是计算机上。请先安装 AVer PTZApp 软件,然后执行。在 AVer PTZApp 软件上,点选 「**Diagnotics Utility**」 >「**Install Displaylink**」。 请遵照屏幕上的指示完成安装。**[注]**最大输出分辨率可达 1080p。

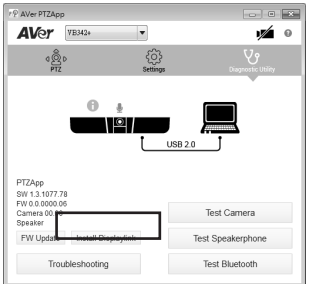

#### 简体中文-16

### 壁挂安装

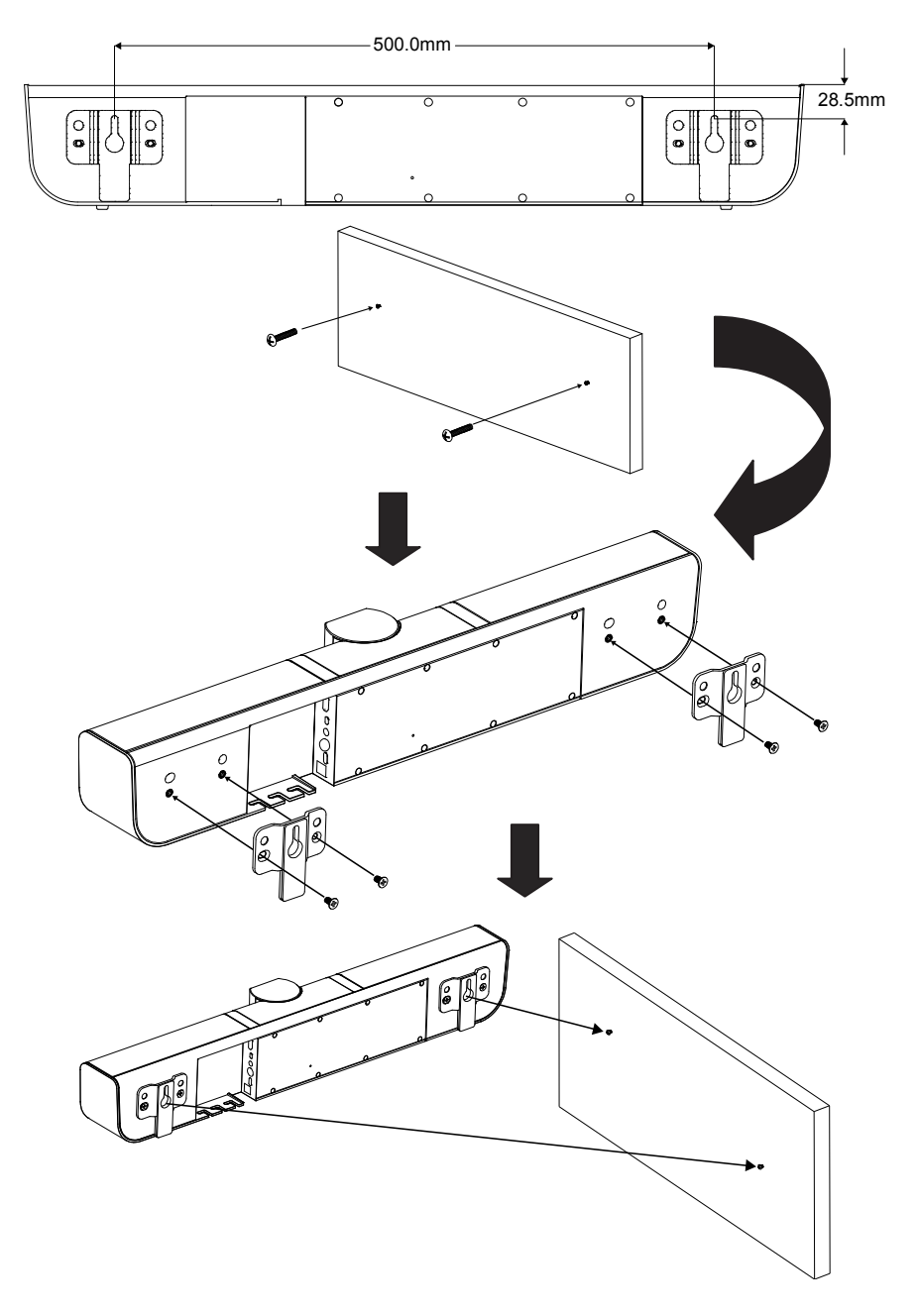

### 拨打视讯电话

#### 要进行视讯电话,计算机和电视或屏幕是必要的设备。

**步骤 1:** 启动你的视讯软件,例如 Skype<sup>™</sup>, Skype for Business、Google Hangouts<sup>™</sup>、Zoom<sup>™</sup>、WebEx<sup>™</sup>、 Adobe Connect<sup>™</sup>、WebRTC。

**步骤2:** 在你的视讯软件上,将VB342+ 设定为主要的摄像机、麦克风和喇叭(设定细节请参照你的视讯 软件使用手册)。

步骤3:进行视频会议拨打。

建议安装 AVer PTZApp 可获得更佳的使用体验,请造访 <u>http://tw.aver.com</u> > 服务支持 > 下载中心 下载下载安装。

#### 版权宣告

©2020圆展科技版权所有。

#### 连络信息

圆展科技 <u>www.aver.com</u> 新北市土城区大安路 157 号 8 楼 电话: 886-02-2269-8535

#### 遥控器电池安全信息

- 请将电池存放在凉爽与干燥的位置。
- 不要将电量用尽的电池弃置在家庭废弃物中。请将电池弃置在特定回收处,或送回原购买的商店。
- 如果长时间不使用电池,请将其取出。电池漏液与腐虫可能会损坏遥控器,请以安全方式弃置 电池。
- 不可混用新旧电池。
- 不可混用不同类型的电池:碱性、标准(碳锌)或可充电(镍镉)电池。
- 不可将电池弃置于火源中。
- 请勿尝试让电池端子短路。

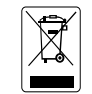

若产品上标有打叉记号的滚轮垃圾桶,表示不得将产品与其他家用垃圾一同丢弃。请 将废弃的设备交由指定之废电机电子设备回收站处理。关于处理废弃设备之详细信息, 请治当地的家庭垃圾处理服务处或您购买产品的商家。

#### 信息

常见问题、技术协助、软件和使用手册下载,请到网址: http://cn.aver.com

简体中文-18

## Guía rápida

### Cómo utilizar SmartFrame y las funciones de seguimiento automático con el mando a distancia

Manual frame (Encuadre manual): al pulsar el botón [20] durante 0,5 segundos, se mostrará Framing en la parte superior izquierda de la pantalla de la imagen. El zoom tarda 3~5 segundos en encuadrar a todos los presentes en la pantalla. ■ Auto framing (Encuadre automático): mantenga pulsado el botón durante 1~2 segundos para cambiar al modo de encuadre automático. Se mostrará Auto Framing en la parte inferior de la pantalla de la imagen. La cámara detectará automáticamente las caras de todos los presentes y se mantendrá estable hasta que se toquen los lados de la pantalla para volver a activar la detección de caras. Audio Tracking (Seguimiento automático): mantenga pulsado el botón 2 durante 1~2 segundos. El seguimiento automático moverá la cámara mecánicamente y luego encuadrará la cara del ponente. Verá el movimiento alrededor de la sala en la pantalla de la imagen. Audio Frame (Encuadre de audio): mantenga pulsado el botón | 3 | durante 1~2 segundos. El encuadre de audio detectará al ponente y encuadrará su cara. La cámara se fijará en la posición central y utilizará ePTZ para seguir al ponente y encuadrarlo sin que se vea el movimiento. Audio Preset Tracking (Seguimiento predefinido de audio): mantenga pulsado el botón 4 durante 1~2 segundos. La cámara encuadrará al ponente según los puntos predefinidos. Complete los puntos predefinidos antes de utilizar cualquier modo de seguimiento. Por ejemplo: configure los valores preestablecidos en los modos "Manual Frame" (Encuadre manual) o "Tracking off" (Seguimiento desactivado). OFF (Desactivado): mantén pulsado el botón 5 durante 1~2 segundos para activar o desactivar todas las funciones de seguimiento. Se debe volver a activar para poder seleccionar los modos SmartFrame o de seguimiento automático.

[Nota] No se detectan los rostros de perfil.

### Mando a distancia

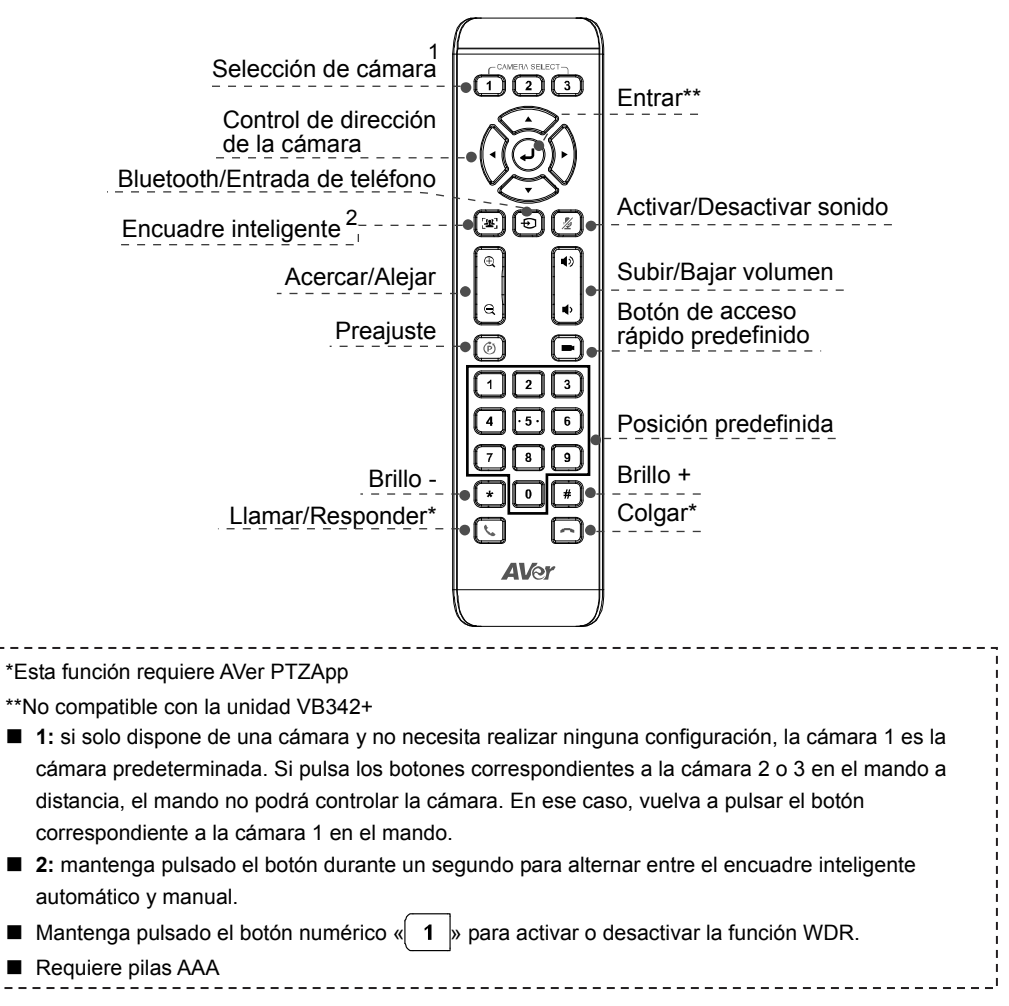

### Contenido del paquete

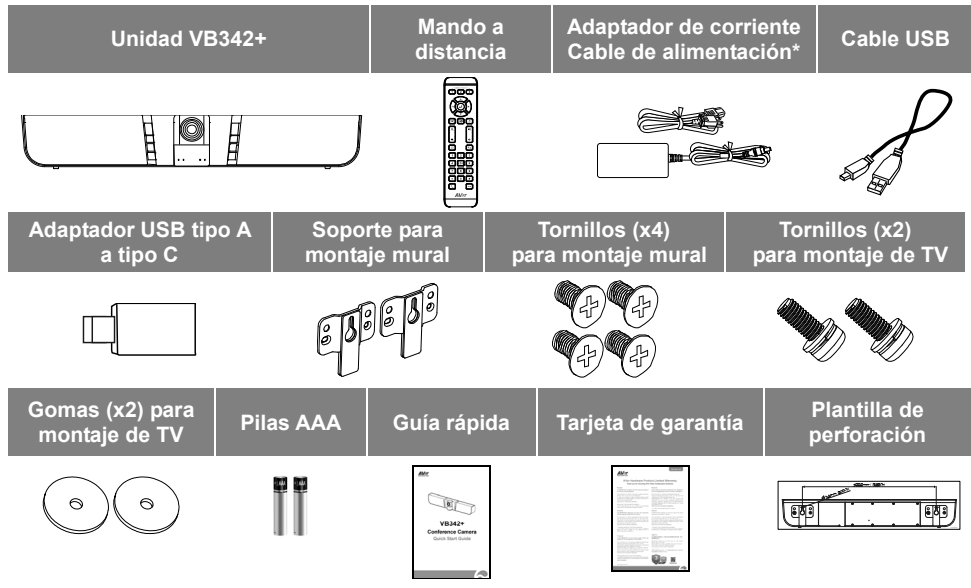

\*El cable de alimentación variará en función de la toma de corriente estándar del país en el que se venda el producto.

### Información general

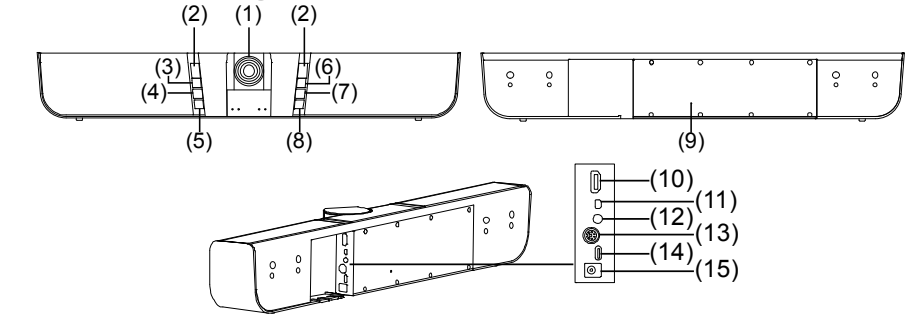

| (1) | Cámara                | (6)  | Alimentación                           | (11) | Entrada de micrófono               |
|-----|-----------------------|------|----------------------------------------|------|------------------------------------|
| (2) | Sensor de infrarrojos | (7)  | Botón de acceso rápido<br>predefinido  | (12) | Puerto de entrada de<br>teléfono   |
| (3) | Silenciar             | (8)  | Botón Bluetooth/Entrada<br>de teléfono | (13) | RS232                              |
| (4) | Volumen +             | (9)  | Botón de reinicio                      | (14) | Puerto USB (a PC)                  |
| (5) | Volumen -             | (10) | Salida HDMI                            | (15) | Conector de<br>alimentación 12V CC |

### Estado de los LED

| Botón             | Estado del LED                             |  |
|-------------------|--------------------------------------------|--|
| Alimontogión      | Encendido: azul                            |  |
| Annentacion       | Apagado: rojo                              |  |
| Silonoion         | Audio desactivado: rojo                    |  |
| Silenciar         | Audio activado: azul                       |  |
|                   | Bluetooth:                                 |  |
|                   | Emparejamiento en curso: azul intermitente |  |
| Bluetooth/Entrada | Emparejamiento correcto: azul fijo         |  |
| de teléfono       | Entrada de teléfono:                       |  |
|                   | Activada: púrpura fijo                     |  |
|                   | Desactivada: ninguna luz                   |  |

### Modo Bluetooth/Entrada de teléfono

Habilitar el Bluetooth: pulse Đ para habilitar y emparejar.

#### Habilitar la entrada de teléfono

- 1. En modo desactivado, pulse dos (2) veces el botón Đ para habilitarla.
- 2. CEn el modo Bluetooth, pulse una vez el botón Đ.

#### Desactivar todos los modos

- 1. En el modo Entrada de teléfono, pulse una (1) vez para desactivarlo.
- 2. En el modo Bluetooth, pulse dos (2) veces para desactivarlo.

### Movimiento vertical y horizontal

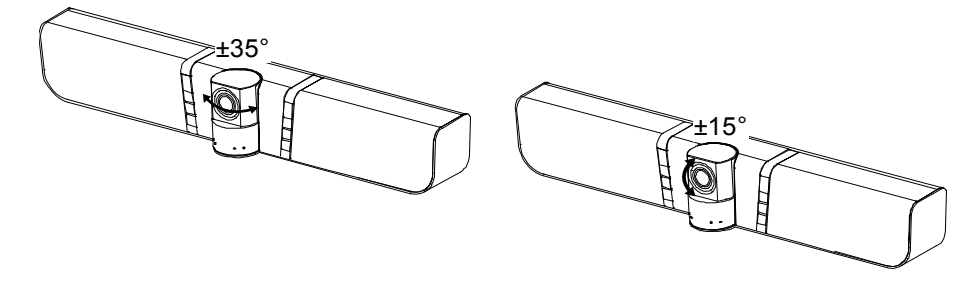

### Instalación

 Conecte la unidad VB342+ al portátil con el cable USB suministrado. Si desea utilizar un conector tipo C en un PC, conecte el adaptador al cable USB y luego conecte el lado tipo C del adaptador al PC. Para una resolución de salida 4K, utilice un cable USB 3.0.

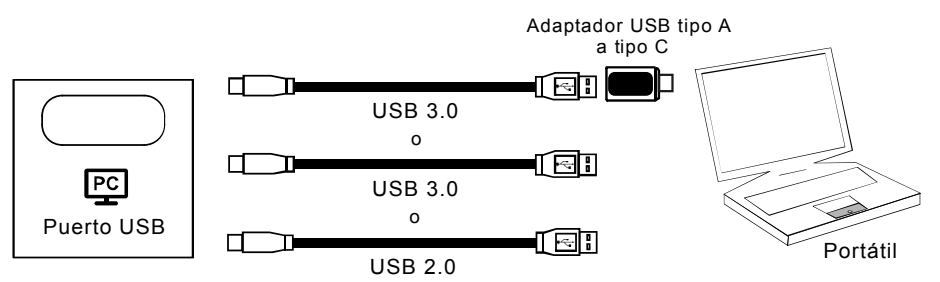

2. Conecte el monitor de TV/HDMI a la unidad VB342+ y conecte la alimentación a la toma de pared y la unidad VB342+. Establezca la unidad VB342+ como la cámara, el altavoz y el micrófono principales en su aplicación.

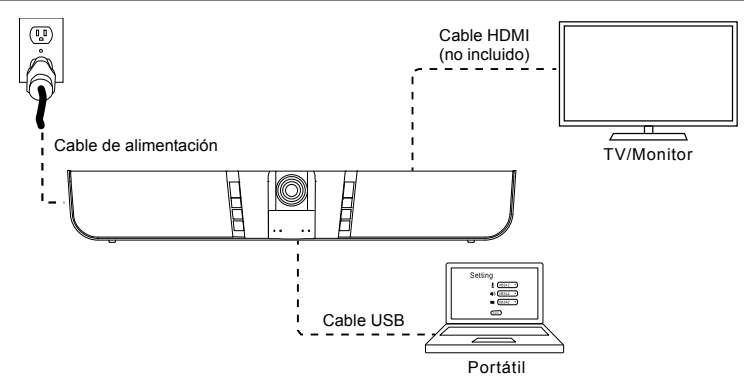

Se requiere un controlador Displaylink para la conexión. Instale la aplicación AVer PTZApp en su portátil y ejecútela. En AVer PTZApp, seleccione «Diagnostics Utility» > «Install Displaylink» (Utilidad de diagnóstico > Instalar Displaylink). Siga las instrucciones en la pantalla para completar la instalación.

[Nota] La resolución máxima de salida es de 1080p.

| AVer                                                                               | 'B342+              | •              |                                  | 6 |
|------------------------------------------------------------------------------------|---------------------|----------------|----------------------------------|---|
| ¢@⊳<br>PTZ                                                                         |                     | Settings       | Diagnostic Utility               |   |
| 1                                                                                  | 0 1                 |                |                                  |   |
| I                                                                                  |                     | <b>6</b> 8 2.0 |                                  |   |
| PTZApp<br>SW 1.3.1077.78<br>FW 0.0.000.06<br>Camera 00.00<br>Speaker               |                     |                | Test Camera                      |   |
| PTZApp<br>SW 1.3.1077.78<br>FW 0.0.0000.06<br>Camera 00.00<br>Speaker<br>FW Update | Install Displaylink |                | Test Camera<br>Test Speakerphone |   |

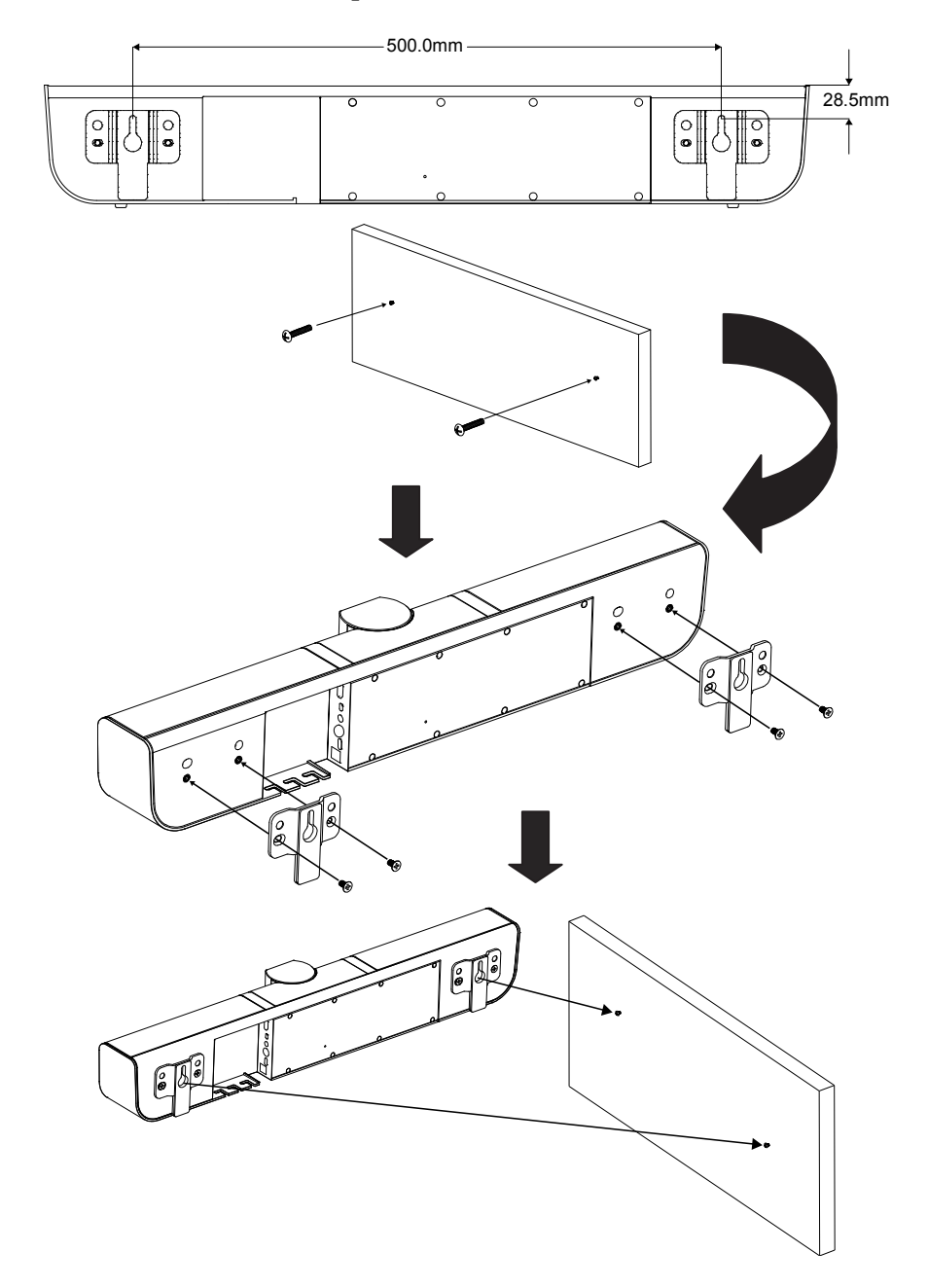

### Instalación del soporte mural

### Realizar una videollamada

#### Para utilizar este dispositivo, se necesita un ordenador y un televisor/monitor.

**Paso 1:** abra una aplicación de videocolaboración como Skype<sup>™</sup>, Skype for Business, Google Hangouts<sup>™</sup>, Zoom<sup>™</sup>, WebEx<sup>™</sup>, Adobe Connect<sup>™</sup> o WebRTC.

Paso 2: establezca la unidad VB342+ como dispositivo de cámara, micrófono y altavoz principal en su aplicación (consulte la guía de configuración de su aplicación para obtener más información).
 Paso 3: ya puede realizar una videollamada.

Para configuraciones avanzadas y actualizaciones de firmware, descargue **AVer PTZApp** en <u>www.aver.com</u>.

#### Información de contacto

#### <u>Global</u>

AVer Information Inc. <u>www.aver.com</u> 8F, No.157, Da-An Rd., Tucheng Dist., New Taipei City Taiwan

#### Sede europea

AVer Information Europe B.V. Westblaak 140, 3012KM, Rotterdam, Netherland Tel.: +31(0)10 7600 550 Soporte técnico: EU.RMA@aver.com

©2020 AVer Information Inc. Todos los derechos reservados.

## Guide rapide

# Comment utiliser SmartFrame et les fonctions de suivi audio via la télécommande ?

■ Cadre manuel : Appuyez sur le bouton [ 🖳 ] pendant 0,5 seconde et Framing apparaîtra dans l'angle supérieur gauche de l'écran. Il faut 3 à 5 secondes pour zoomer afin d'inclure tous les utilisateurs pour tenir dans l'écran. **Cadrage automatique :** Appuvez et maintenez enfoncé le bouton [142] pendant 1 à 2 secondes pour passer en mode de cadrage automatique et Auto Framing apparaîtra en bas de l'écran. La caméra détectera automatiquement tous les visages présents et restera stable jusqu'à ce que l'on touche les côtés de l'écran pour déclencher à nouveau la détection des visages. **Suivi audio :** Appuyez sur le bouton 2 et maintenez-le enfoncé pendant 1 à 2 secondes. Le suivi audio déplace mécaniquement la caméra, puis effectue un zoom sur le visage du parlant uniquement. Vous verrez le mouvement dans la pièce depuis l'écran d'image. Cadrage audio : Appuyez sur le bouton 3 et maintenez-le enfoncé pendant 1 à 2 secondes. Le cadrage audio détecte le parlant et fait un zoom sur son visage. La caméra sera fixée en position centrale et utilise ePTZ pour suivre le parlant et zoomer sans voir le mouvement. Suivi des préréglages audio : Appuvez sur le bouton et maintenez-le enfoncé pendant 1 à 4 2 secondes. La caméra effectuera un panoramique sur le parlant en fonction des points prédéfinis. Veuillez effectuer les points prédéfinis avant d'entrer dans un mode de suivi. Ex : Configurez les préréglages en mode « Manual Frame » (Cadre manuel) ou «Tracking off» (Suivi désactivé). ■ **ARRÊT** : Appuyez et maintenez 5 ou 1 ou 2 secondes pour activer ou désactiver toutes les fonctions de suivi. Vous devez l'activer avant de sélectionner un mode SmartFrame ou suivi Audio

[Remarque] Les profils faciaux ne sont pas détectables.

### Télécommande

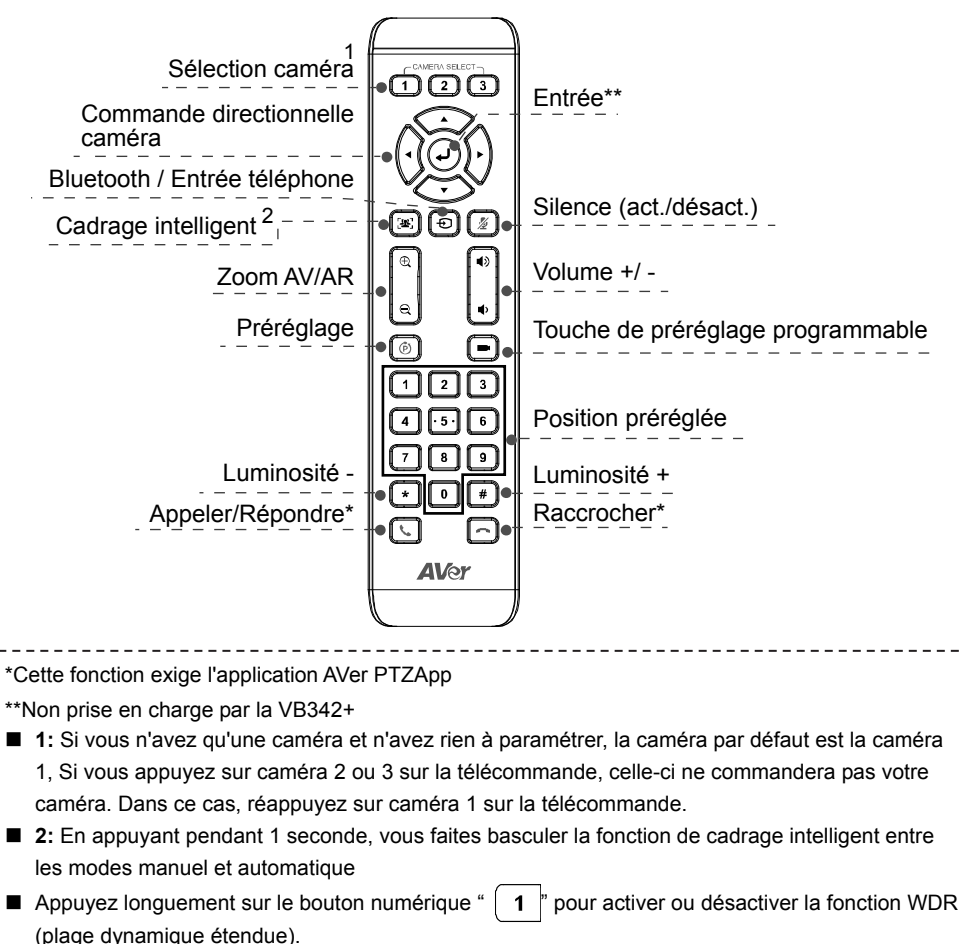

Piles AAA (nécessaires)

### Contenu de l'emballage

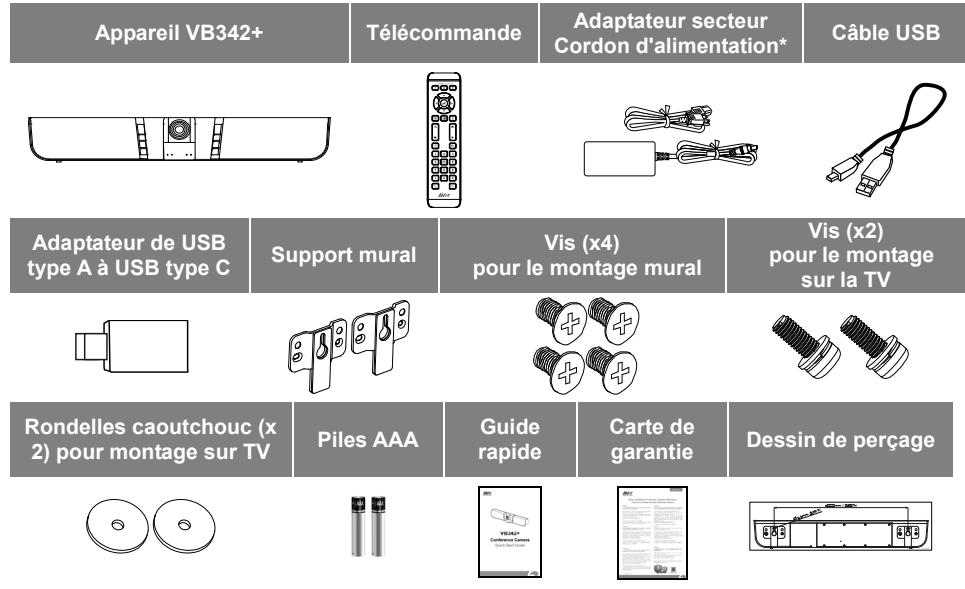

\*Le cordon d'alimentation diffère entre les pays de vente, selon le type de prises secteur qu'ils utilisent.

### Aperçu général

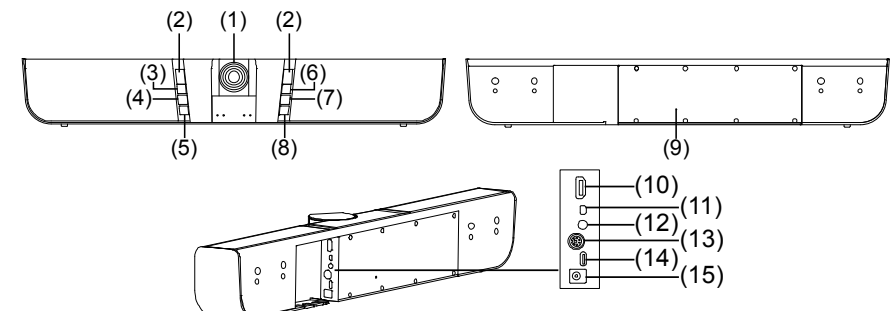

| (1) | Caméra                 | (6)  | Alimentation                         | (11) | Entrée MIC (micro)                   |
|-----|------------------------|------|--------------------------------------|------|--------------------------------------|
| (2) | Capteur IR             | (7)  | Touche de raccourci<br>programmable  | (12) | Port d'entrée téléphone              |
| (3) | Mise en silence (mute) | (8)  | Bouton Bluetooth/Entrée<br>téléphone | (13) | RS232                                |
| (4) | Volume +               | (9)  | Bouton de redémarrage                | (14) | Port USB (vers ordinateur)           |
| (5) | Volume –               | (10) | Sortie HDMI                          | (15) | Prise d'alimentation jack<br>12 V CC |

### Statut des LED

| Bouton           | Statut des LED                               |  |
|------------------|----------------------------------------------|--|
| Alimentation     | MARCHE : Bleue                               |  |
|                  | ARRET : Rouge                                |  |
| Silonco          | Silence (mute) : Rouge                       |  |
| Silence          | Pas en silence : Bleue                       |  |
|                  | Bluetooth :                                  |  |
|                  | Appariement en cours : Bleu clignotant       |  |
| Bluetooth/Entrée | Appariement effectué avec succès : bleu fixe |  |
| téléphone        | Entrée téléphone :                           |  |
|                  | Activée : violet fixe                        |  |
|                  | Désactivée : Éteinte                         |  |

### Mode Bluetooth/Entrée téléphone

Activation Bluetooth: appuyez sur Đ pour activer et apparier.

#### Activation entrée téléphone

- 1. En état d'arrêt, appuyez deux (2) fois sur le bouton Đ pour activer.
- 2. En mode Bluetooth, appuyez une fois sur le bouton  $\overline{\textcircled{D}}$ .

#### Pour éteindre tous les modes

- 1. En mode d'entrée téléphone, appuyez une (1) fois pour éteindre.
- 2. En mode Bluetooth, appuyez deux (2) fois pour éteindre.

### Pano horizontal et vertical

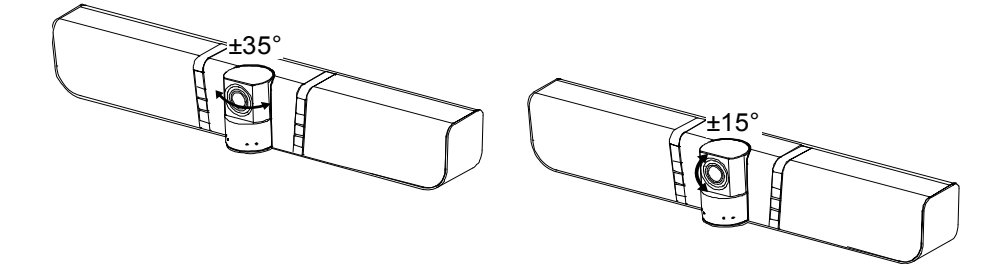

### Installation

 Connectez la VB342+ à l'ordinateur portable à l'aide du câble USB fourni. Pour utiliser le connecteur type C d'un ordinateur récent, branchez l'adaptateur au câble USB, puis l'extrémité type C de l'adaptateur à l'ordinateur. Si la sortie est en 4K, utilisez un câble USB 3.0.

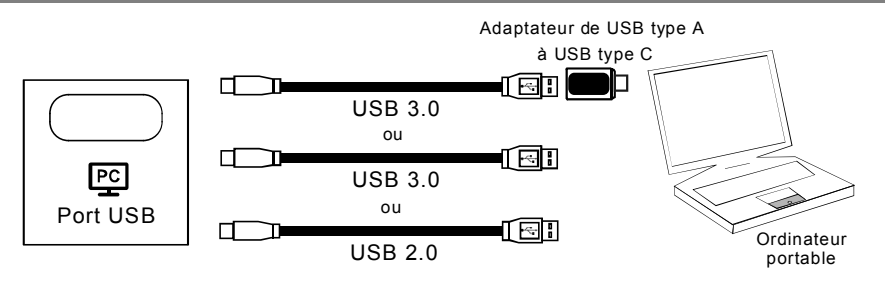

2. Branchez le moniteur ou la TV HDMI sur la VB342+ et branchez l'alimentation sur le secteur et sur la VB342+. Dans l'application, définissez comme principaux la caméra VB342+, son téléphone à haut-parleur et son micro.

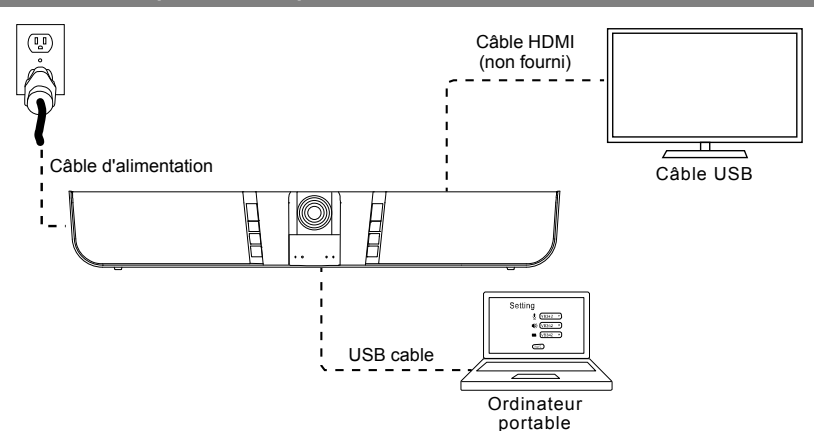

Cette connexion nécessite d'un pilote Displaylink. Installez l'application AVer PTZApp sur votre ordinateur portable et exécutez-la. Dans l'application AVer PTZApp, choisissez « Diagnostics Utility » > « Install Displaylink ». Suivez les invites pour compléter l'installation. [Remarque] La résolution maximale de sortie est de 1080p. resolution.

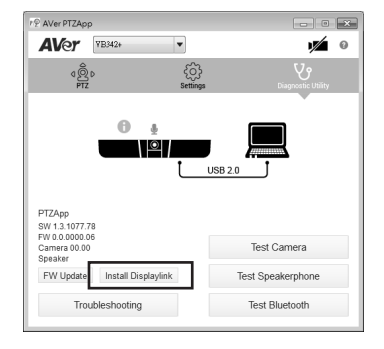

# -500.0mm 28.5mm C 000 0 Ą 0000 0 0 0 e

### Installation du support mural

### Comment passer un appel vidéo

#### L'utilisation de cet appareil exige un ordinateur et un moniteur ou un poste TV.

**Step 1:** Ouvrez votre application de collaboration vidéo, comme Skype<sup>™</sup>, Skype for Business, Google Hangouts<sup>™</sup>, Zoom<sup>™</sup>, WebEx<sup>™</sup>, Adobe Connect<sup>™</sup>, WebRTC.

**Étape 2**:Dans l'application, définissez comme appareils principaux la caméra VB342+, son micro et son haut-parleur (consultez le guide de configuration de l'application pour plus de détails). **Étape 3**: Prêt à passer un appel vidéo.

Pour les paramètres avancés et la mise à jour du microprogramme, allez à www.aver.com et téléchargez l'application **AVer PTZApp**.

#### Coordonnées de contact

#### **Mondiales**

AVer Information Inc. <u>www.aver.com</u> 8F, No.157, Da-An Rd., Tucheng Dist., New Taipei City Taïwan

#### Siège européen

AVer Information Europe B.V. Westblaak 140, 3012KM, Rotterdam, Pays-Bas Tel: +31(0)10 7600 550 Assistance technique : EU.RMA@aver.com

©2020 AVer Information Inc. Tous droits réservés.

## Краткое руководство

# Как использовать функции SmartFrame и отслеживания звука с помощью пульта ДУ?

- Ручное кадрирование: Нажмите и удерживайте кнопку левом углу экрана появится значок потребуется от 3 до 5 секунд.
- Автокадрирование: Нажмите и удерживайте кнопку []] в течение 1-2 секунд для переключения в режим автокадрирования, в нижней части экрана появится значок

Auto Framing . Камера автоматически распознает лица всех присутствующих и будет

оставаться стабильной до тех пор, пока чье-либо изображение не коснется боковых сторон экрана, после чего функция распознавания лиц будет включена заново.

- Отслеживание аудио: Нажмите и удерживайте кнопку <u>2</u> в течение 1-2 секунд. Функция отслеживания звука механически перемещает камеру, а затем увеличивает изображение говорящего. Вы увидите перемещение по комнате на экране изображения.
- Аудиокадрирование: Нажмите и удерживайте кнопку <u>3</u> в течение 1-2 секунд. Функция аудиокадрирования выполнит распознавание говорящего и увеличит изображение его лица. Камера фиксируется в центральном положении и использует функцию ePTZ для отслеживания говорящего и увеличения его изображения без отображения движения камеры.
- Отслеживание на основе предустановок аудио: Нажмите и удерживайте 4 в течение 1-2 секунд. Камера развернется в сторону говорящего в зависимости от заданных предустановленных точек (позиций камеры). Перед переходом в любой режим отслеживания следует задать предустановленные точки. Пример: Настройка предустановленных точек в режиме «Ручное кадрирование» или «Отслеживание выкл.».
- Выкл: Нажмите и удерживайте 5 в течение 1–2 сек для включения или отключения всех функций отслеживания. Функции отслеживания необходимо включить перед выбором режима отслеживания SmartFrame или «Отслеживание аудио».

[Примечание] Боковые профили лиц не распознаются.

### Пульт ДУ

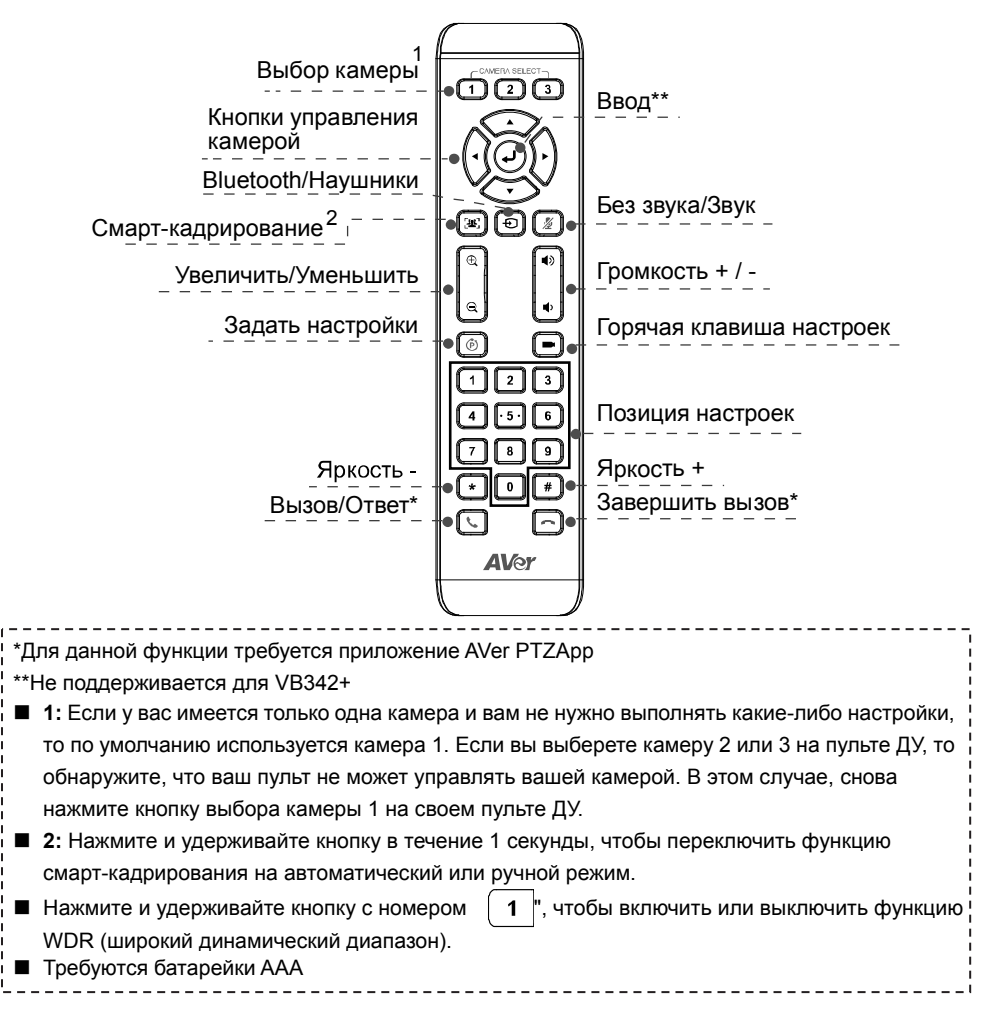

#### Содержимое упаковки

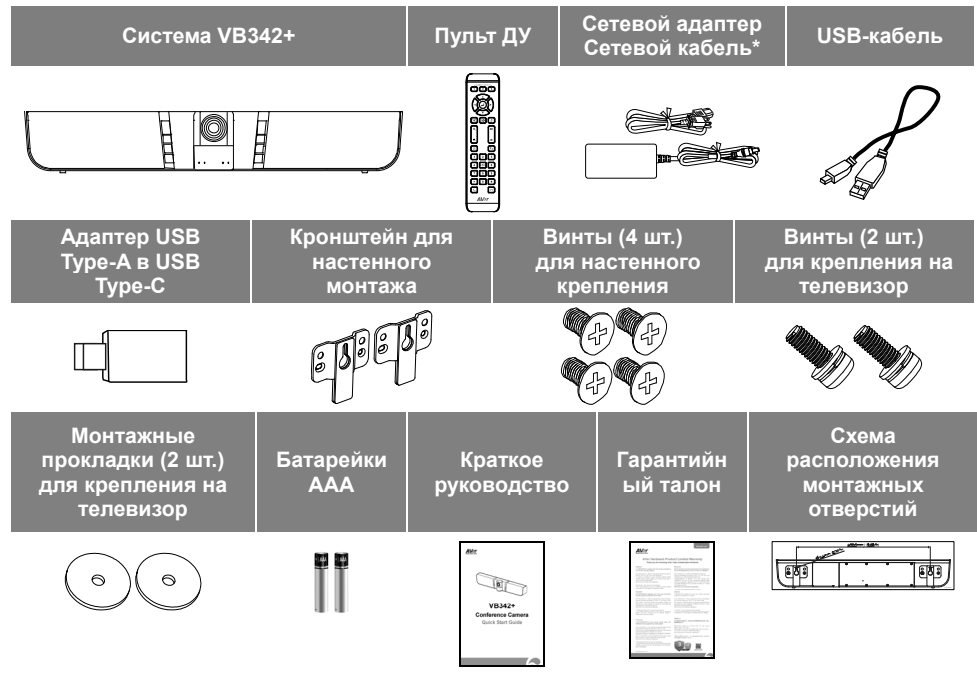

\*Тип сетевого шнура зависит от стандарта розеток сети питания в стране продажи устройства.

#### Основные компоненты

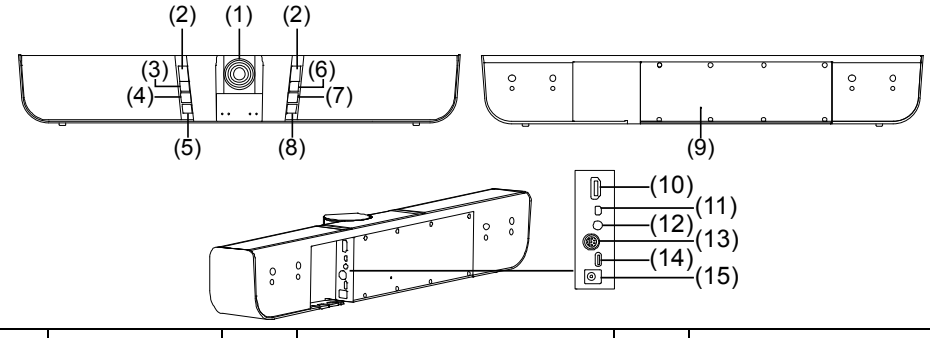

| (1) | Камера      | (6)    | Питание                   | (11) | Вход МІС            |
|-----|-------------|--------|---------------------------|------|---------------------|
| (2) | ИК-датчик   | (7)    | Горячая клавиша настроек  | (12) | Вход для наушников  |
| (3) | Без звука   | (8)    | Кнопка Bluetooth/Наушники | (13) | RS232               |
| (4) | Громкость + | (9)    | Кнопка перезагрузки       | (14) | Порт USB (для ПК)   |
|     |             | - (10) | Выход НОМІ                | (15) | Разъем питания 12 В |
| (0) |             | (10)   | выход прил                | (13) | пост. тока          |

#### Состояние индикатора

| Кнопка            | Состояние индикатора                |  |
|-------------------|-------------------------------------|--|
|                   | Вкл: Синий                          |  |
| Питание           | Выкл: Красный                       |  |
| Без звука         | Без звука: Красный                  |  |
|                   | Звук: Синий                         |  |
|                   | Bluetooth:                          |  |
|                   | Соединение: Мигает синим            |  |
| Blueteeth/Hawmung | Соединение установлено: Горит синим |  |
| ыцегоопі/паушники | Наушники:                           |  |
|                   | Вкл: Горит фиолетовым               |  |
|                   | Выкл: Не горит                      |  |

#### Режим Bluetooth/Наушники

Включить Bluetooth: нажмите кнопку 🕣, чтобы включить и создать пару.

#### Включить Наушники

В положении Выкл., нажмите кнопку 🕖 два раза, чтобы включить наушники.

2. В режиме Bluetooth нажмите кнопку 🕣 один раз.

#### Выключить все режимы

- 1. Находясь в режиме подключения наушников, нажмите кнопку один раз, чтобы выключить все режимы.
- 2. Находясь в режиме Bluetooth, нажмите кнопку два раза.

#### Поворот и наклон

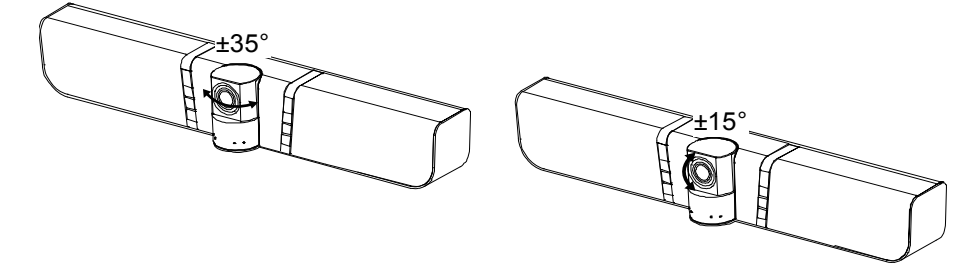

#### Установка

1. Подсоедините камеру VB342+ к ноутбуку с помощью прилагаемого кабеля USB. Если вы хотите использовать разъем USB Туре-С, имеющийся на более новых ПК, то подключите ваш адаптер к USB-кабелю, а затем подключите разъем USB Туре-С адаптера к компьютеру. Для воспроизведения с разрешением 4К используйте кабель с разъемом USB 3.0.

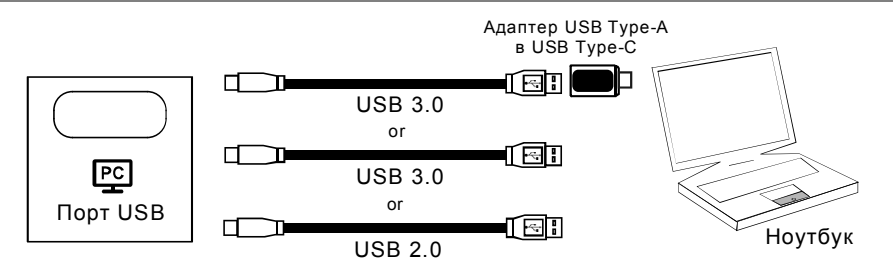

2. Подключите телевизор/монитор с разъемом HDMI к камере VB342+, после чего подключите камеру VB342+ к сети питания. Назначьте в своем приложении систему VB342+ в качестве основной камеры, микрофона и динамиков.

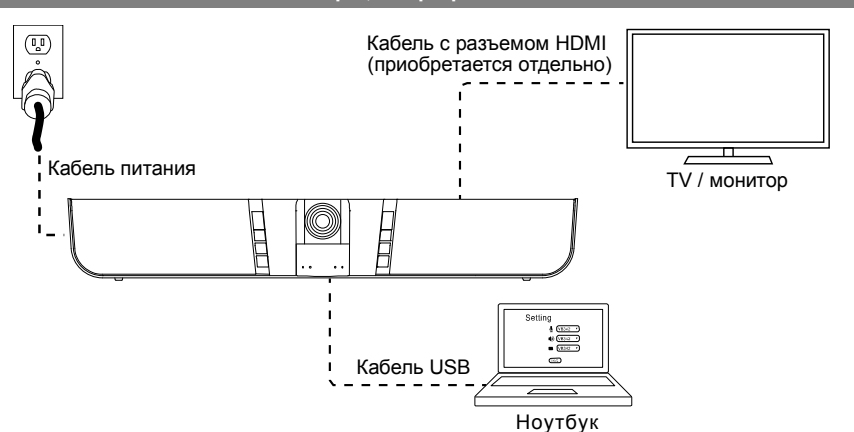

Для подключения к ПК требуется драйвер Displaylink. Установите приложение AVer PTZApp на своем ноутбуке и запустите приложение. В приложении AVer PTZApp выберите "**Diagnotics Utility**" > "**Install Displaylink**". Для завершения установки следуйте инструкциям на экране. [Примечание] Максимальное разрешение выходного сигнала составляет 1080р.

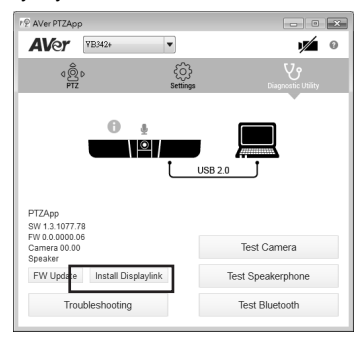

#### Настенный монтаж

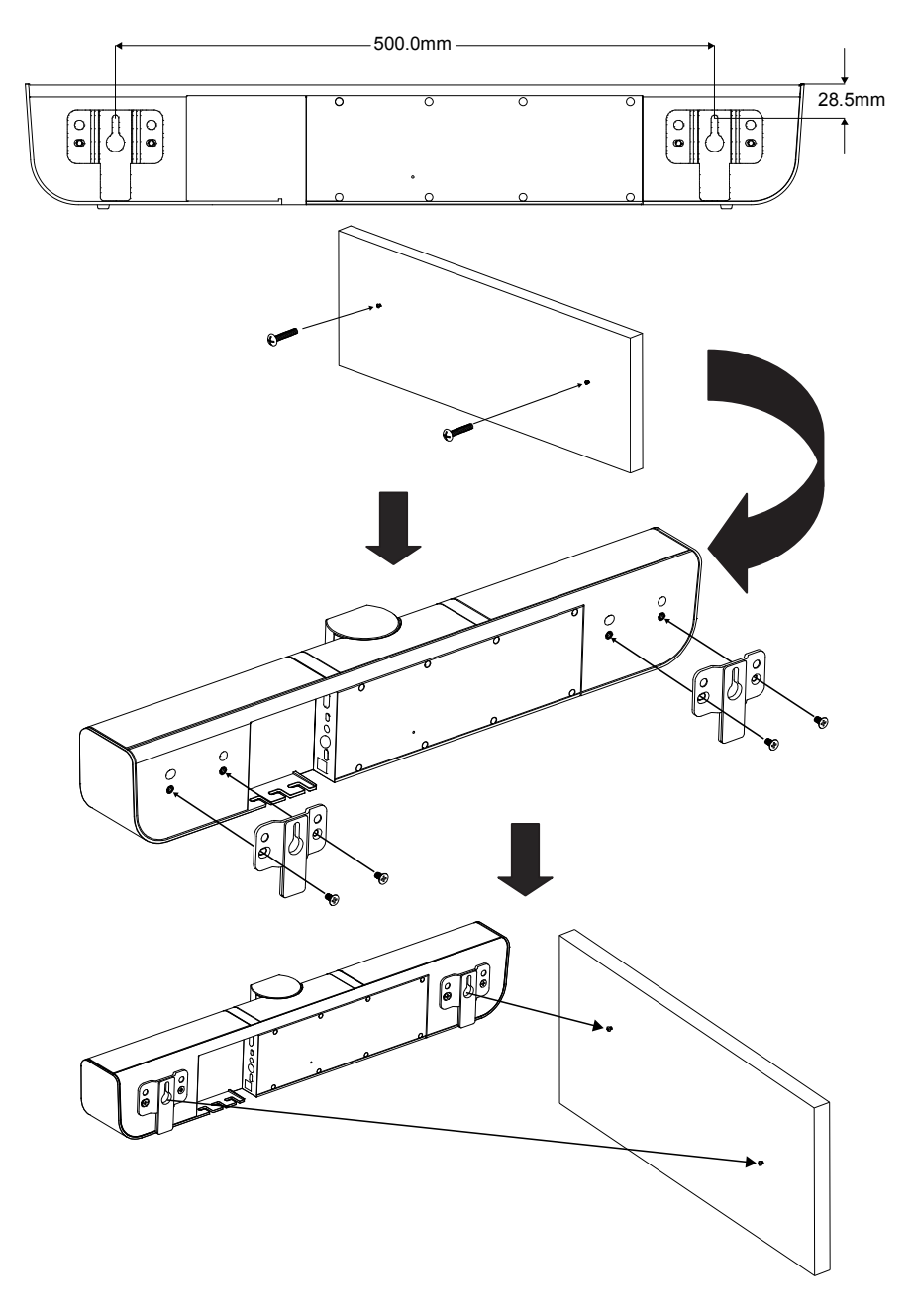

#### Выполнение видеовызова

#### Для работы данного устройства требуется наличие компьютера или телевизора/монитора.

**Шаг 1:** Откройте приложение для видеоконференций, такое как Skype<sup>TM</sup>, Skype for Business, Google Hangouts<sup>TM</sup>, Zoom<sup>TM</sup>, WebEx<sup>TM</sup>, Adobe Connect<sup>TM</sup>, WebRTC.

Шаг 2: В своем приложении задайте камеру VB342+, подключенные к ней микрофон и динамик, в качестве основных (согласно описаниям в руководстве по настройке приложения).

Шаг 3: Все готово для выполнения видеовызова.

Для выполнения расширенных настроек и обновления прошивки загрузите приложение **AVer PTZApp** с сайта <u>www.aver.com</u>.

#### Контактная информация

#### Весь мир

AVer Information Inc. <u>www.aver.com</u> 8F, No.157, Da-An Rd., Tucheng Dist., New Taipei City, Taiwan

#### Европейская штаб-квартира

AVer Information Europe B.V. Westblaak 140, 3012KM, Rotterdam, Netherland Tel: +31(0)10 7600 550 Техническая поддержка <u>EU.RMA@aver.com</u>

©2020 AVer Information Inc. Все права защищены.

P/N: 300AU320-???